## 学認との連携

ログイン画面の"Log in via your institution"の下にある、">Shibboleth"をクリックします。

| Log in                                          |                    |  |
|-------------------------------------------------|--------------------|--|
| Log in via your                                 | institution        |  |
| <ul><li>Shibboleth</li><li>OpenAthens</li></ul> |                    |  |
| Log in to Taylo                                 | r & Francis Online |  |
| Your email address                              |                    |  |
| Password                                        |                    |  |

以下のようなサインイン画面が表示されます。

| S                                    | Search Institutions<br>Filter by Region                                                           | *                          |                                                                                                 | L |  |
|--------------------------------------|---------------------------------------------------------------------------------------------------|----------------------------|-------------------------------------------------------------------------------------------------|---|--|
| Shibk<br>Search I<br>gaku<br>GakuNir | nstitutions                                                                                       | "Search Ins<br>"GakuNin Io | titutions"から<br>dP"と入力し、候補から選択。                                                                 |   |  |
|                                      | Shibboleth sign                                                                                   | in                         | または"Filter by Region"                                                                           | Ø |  |
|                                      | Search Institutions<br>Filter by Region<br>All Regions & Groups<br>Academic Access Management Fed | v<br>leration in Japan     | プルダウンメニューの一番上にある<br>"Academic Access Management<br>Federation in Japan (GakuNin)"を<br>選択してください。 |   |  |

表示されるリストからご所属機関を選択すると、統合認証ログインページに移ります。 ご所属の機関で設定されたユーザーネームとパスワードを入力し、ログインすると Taylor & Francis Onlineとの連携が完了します。